# **Customer Portal - Make A Payment**

Last Modified on 02/03/2025 12:25 pm PST

#### **Pathway:** Customer Portal > Make A Payment

Customers can make full or partial payments toward their account balance, current charges, or specific invoices using the 'Make a Payment' screen in the Customer Portal. For added convenience, an optional Quick Pay feature is available on the login screen, which requires additional setup.

| SELECT ACCOUNT                                                | 1 of 10                                                           | of 10 SELECT SERVICE LOCATION 1 of 1                                                                                                    |                  |                      |          |  |
|---------------------------------------------------------------|-------------------------------------------------------------------|----------------------------------------------------------------------------------------------------|------------------|----------------------|----------|--|
| 21638 BIG STATE                                               | ▼ 21638001 BIG STATE 12911 Farm to Market 1960 Rd W, Houston TX ▼ |                                                                                                    |                  |                      | <b>•</b> |  |
| TEST MESSAGE TESTING                                          |                                                                   | CURRENT SERVICES                                                                                                    | FREOUENCY        | NEXT SCHEDULED       |          |  |
|                                                               |                                                                   | 1 - 10 Yard Trash Service                                                                                                    | On Call          |                      |          |  |
| \$ 0.00 TOTAL DUE                                             |                                                                   | 1 - Roll Off Rental Monthly                                                                                                    | On Call          |                      |          |  |
|                                                               |                                                                   | 1 - 4 Yard Trash Service                                                                                                    | 1x per week      | Mon May 27th         |          |  |
| \$ 0.00 PAST DUE                                              |                                                                   | 1 - 2 Yard Recycle Service                                                                                                    | On Call          |                      |          |  |
|                                                               |                                                                   | 1 - 35 Yard Compactor Ser                                                                                                    | 2x per week      | Thu May 23rd         |          |  |
|                                                               |                                                                   | 1 - 10 Yard Open Top Service                                                                                                    | On Call          |                      |          |  |
| \$ Make a Payment                                             |                                                                   |                                                                                                    |                  | PRINT CALEN          | DAR      |  |
| Last Payment: 12-11-2023 - Visa<br>123456_DEMO_AUTH \$ 731.40 |                                                                   | RECENT SERVICES ID                                                                                                    |                  | SERVICE              | <b>O</b> |  |
|                                                               |                                                                   | 👌 Mon May 27, <u>7703</u>                                                                                                    | 715              | 4 Yard Trash Service |          |  |
| Invoice History                                               |                                                                   | A Mon Mar 25 7403                                                                                                    | 228 (Completed - | 4 Yard Trash Service |          |  |
|                                                               | Make                                                              | a Payment                                                                                                    |                  |                      |          |  |
| C > Manage Auto Pay                                           |                                                                   | O Total Balance                                                                                                    |                  | \$ (                 | 0.00     |  |
| \$ Vallet                                                     |                                                                   | <ul> <li>Current Charges</li> <li>Fixed Amount</li> <li>Selected Invoices</li> </ul>                                                                                                    |                  | \$ 0.00              |          |  |
|                                                               |                                                                   |                                                                                                    |                  |                      |          |  |
|                                                               |                                                                   |                                                                                                    |                  | < <u>select&gt;</u>  |          |  |
| E Benerts / Desuments (2)                                     |                                                                   |                                                                                                    |                  |                      |          |  |
| E Reports / Documents (3)                                     |                                                                   |                                                                                                    |                  |                      |          |  |
|                                                               |                                                                   | Pa                                                                                                    | yment Total      |                      |          |  |
|                                                               |                                                                   | Add Wallet                                                                                                    | Wallet           | •                    |          |  |
|                                                               |                                                                   | Note                                                                                                    |                  |                      |          |  |
|                                                               |                                                                   |                                                                                                    | Process Pa       | yment                |          |  |
|                                                               | Paym                                                              | ent Terms and Conditions                                                                                                    |                  |                      |          |  |
| REQUESTS CLICK HERE TO SUBMIT ONLINE REQUEST                  | We o<br>their<br>click<br>I<br>Agree                              | We offer one time payment options and also automatic payment as a convenient option to our customers t their monthly invoices and also their one time charge invoices. With this service, we process your fees once click on the submit button. By agreeing to our terms and conditions you acknowledge that you are persona responsible for making the charge to your credit card and will contact us to cancel or change Auto Pay Agreements. Thank you for being our client. |                  |                      |          |  |
|                                                               |                                                                   | Cancel                                                                                                    |                  |                      |          |  |

## Make a Payment

The following fields apply to the 'Make a Payment' button, accessible after the customer logs into their portal account. This feature offers flexibility, allowing customers to choose what to pay and how much and includes the option to pay with a previously saved payment method.

### **Screen Descriptions**

| Screen Option | Description                                         |
|---------------|-----------------------------------------------------|
| Total Balance | Option to pay the total balance due on the account. |

| Current Charges     | Option to pay only the most current invoice balance amount.                                                                                                    |
|---------------------|----------------------------------------------------------------------------------------------------|
| Fixed Amount        | Option to pay a fixed amount entered by the customer.                                                                                                    |
| Selected Invoices   | Option to pay on only the selected invoices. After choosing the "Selected<br>Invoices" radio button, click on the hyperlink (shown as a numeric value)<br>associated with it to identify the invoices to which the payment should be<br>applied. |
| Payment Total       | Displays the payment amount that will be processed. The value displayed here is determined by a selection from above.                                                                                                    |
| Wallet              | Identifies the payment method that will be used to process the payment. If the payment method has changed, use the Add Wallet option to add a new method for current and future use.                                                             |
| Add Wallet (button) | Opens the Add Wallet screen to add a new payment method.                                                                                                    |
| Note                | Option for the customer to add a note with their payment.                                                                                                    |

### Make A Payment

- 1. Select the 'Make a Payment' button from the Customer Portal home screen. This will open the Make a Payment popup screen.
- 2. Select a payment option:
  - Total Balance Pays the total balance due on the account.
  - Current Charges Pays only the current invoice amount.
  - Fixed Amount Pays a set amount towards the account total balance.
  - Selected Invoices Select the invoices to make payments for.
- 3. Select the payment method from the **Wallet** drop down. If one doesn't exist, or has changed, enter a new method by selecting the 'Add Wallet' button.
- 4. Click 'Process Payment' and the payment will be processed.

## **Invoice Quick Pay**

The following applies to the quick pay option, accessible on the customer portal login screen. This feature allows users without a login to make a payment on an invoice.

### **Setup Requirements**

#### **System Options**

#### Pathway: Setup > System > System Options

In the Customer Portal tab of the System Options Setup screen, set the **'Enable Payment as Guest'** field to "Yes" to make the Invoice Quick Pay option available on the portal's login screen.

| System                     | Sales            | Integration | Account | Operations | Customer Po | rtal Broker          |  |  |  |
|----------------------------|------------------|-------------|---------|------------|-------------|----------------------|--|--|--|
| CUSTOMER PORTAL URL        |                  |             |         |            | LO          | LOGIN MESSAGE(HTML)  |  |  |  |
| DISPLAY SERVICE HISTORY    |                  | Yes         | 5       |            | •           | LOGIN TERMS(HTML)    |  |  |  |
| DISPLAY AR HISTORY         |                  | Yes         | 5       |            | LO          |                      |  |  |  |
| DISPLAY                    | AGING BUCKETS    | Yes         | 5       |            | -<br>M/     | MAKE A PAYMENT TERMS |  |  |  |
| DISPLAY                    | LOGIN TERMS      | Yes         | 5       |            | •           |                      |  |  |  |
| DISPLAY CURRENT SERVICES   |                  | Yes         | 5       |            | LO          | LOGIN LOGO           |  |  |  |
| DISPLAY SERVICE QUANTITY   |                  | Yes         | 5       |            | LO          | LOGIN LOGO URL       |  |  |  |
| ENABLE PAYMENT AS GUEST    |                  | T Yes       | 5       |            | GR          | GRAPHICS STYLE (CSS) |  |  |  |
| ENABLE AUTO PAY MAX AMOUNT |                  | IOUNT Yes   | 5       |            | - GR        | APHICS STYLE URL     |  |  |  |
| DISPLAY                    | THIRD PARTY INVO | No          |         | ,          | •           |                      |  |  |  |

## Pay with Quick Pay

On the Customer Portal login screen, customers can select the 'Invoice Quick Pay' link and enter the invoice number and quick pay code from their invoice statement when prompted. This will open a payment editor where they can submit payments using a credit card or bank account.

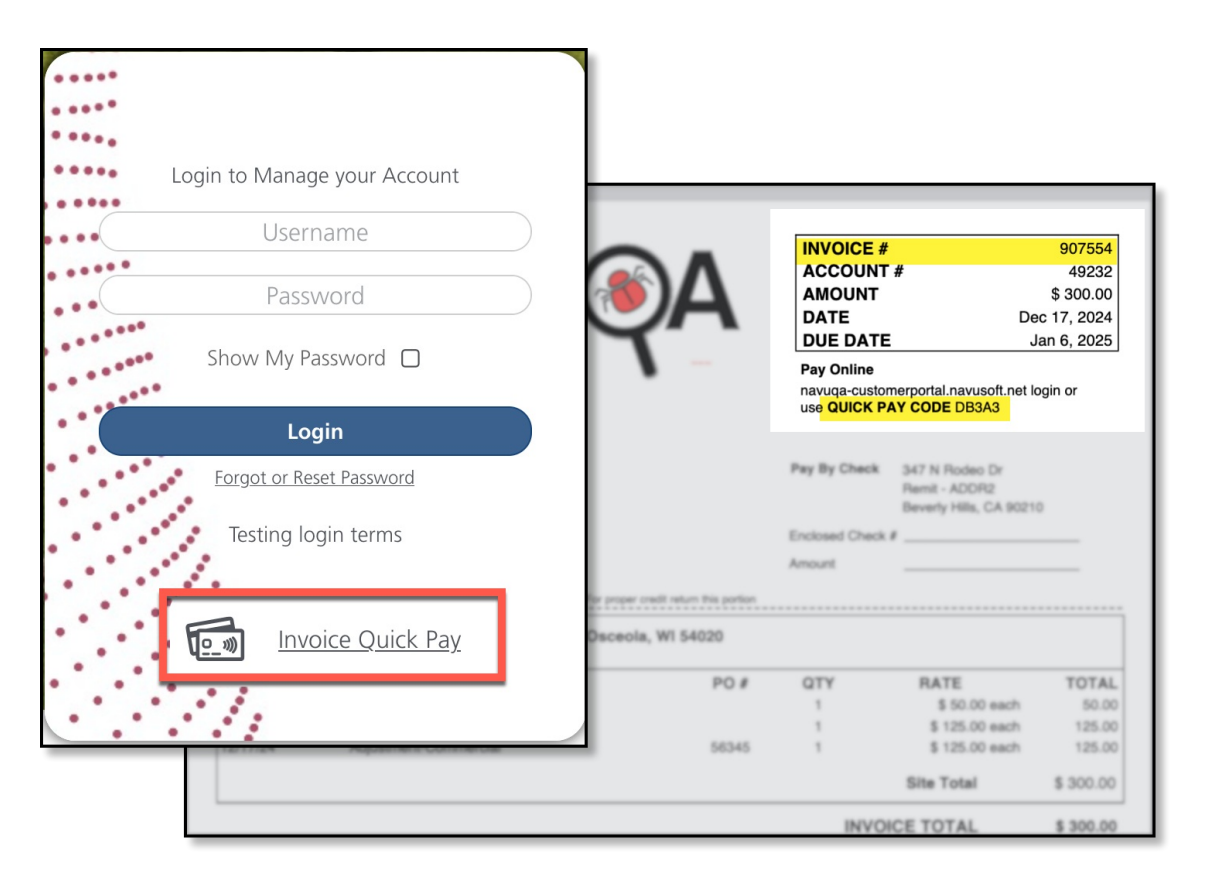

## **Related Articles**

Manage Autopay Invoice History Wallet